## <u>Anmeldung zum E-Learning-Kurs an der</u> <u>Masarykova univerzita in Brno</u>

Klicken Sie auf: https://is.muni.cz/ekurzy/EDUC\_BR\_PO?lang=en

Melden Sie sich zum Kurs ein. - ENROL IN THE COURSE (das grüne Feld nach dem Einleitungstext)

Wenn nötig, stellen Sie die Sprache ganz rechts oben am Bildschirm auf EN ein.

Loggen Sie sich über die Felder rechts auf dem Bildschirm (neben den Feldern für "Personal ID" und "Primary password") entweder über Facebook oder Google ein oder erstellen Sie ein eigenes Konto durch Klicken auf **Create account**.

## Bei der Erstellung eines neuen Kontos:

Geben Sie Ihren Namen, Ihre E-Mail-Adresse und ein Passwort nach Ihrer Wahl ein und schreiben sie den Verifizierungscode ab. Klicken Sie auf *Create account*.

## Jetzt sind Sie im Kurs angemeldet.

In Ihrem E-Mail-Postfach sollten Sie jetzt die Zugangsdaten zu Ihrem Konto finden. Sie müssen jetzt nur noch Ihre E-Mail-Adresse bestätigen, d. h. auf den Verifizierungslink klicken.

Wenn Sie zu den Kursinhalt (Videos, Handouts usw.) gelangen möchten, klicken Sie auf VSTOUPIT (ENTER).